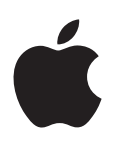

# iPod shuffle Petunjuk Pengguna

## Konten

#### 3 Bab 1: Tentang iPod shuffle

3 Apa yang baru di iPod shuffle

#### 4 Bab 2: Dasar-dasar iPod shuffle

- 4 iPod shuffle Selayang Pandang
- 5 Menggunakan kontrol iPod shuffle
- 5 Menyambungkan dan melepaskan iPod shuffle
- 7 Tentang baterai iPod shuffle

#### 9 Bab 3: Mengatur iPod shuffle

- 9 Tentang iTunes
- 10 Mengatur perpustakaan iTunes Anda
- 11 Mengatur musik Anda
- 12 Menyambungkan iPod shuffle ke komputer untuk pertama kali
- 12 Menambahkan musik ke iPod shuffle

#### 18 Bab 4: Mendengarkan Musik

- 18 Memutar musik
- 19 Menggunakan VoiceOver
- 21 Mengatur track untuk diputar pada tingkat volume yang sama
- 22 Mengatur batas volume
- 22 Mengunci dan membuka tombol iPod shuffle

#### 23 Bab 5: Menyimpan file di iPod shuffle

- 23 Menggunakan iPod shuffle sebagai disk eksternal
- 25 Bab 6: Kiat dan Pemecahan Masalah
- 27 Memperbarui dan memulihkan perangkat lunak iPod shuffle

#### 29 Bab 7: Keselamatan dan Penanganan

- 29 Informasi penting keselamatan
- 30 Informasi penting penanganan

#### 31 Bab 8: Mempelajari Lebih Lanjut, Layanan, dan Dukungan

32 Informasi Pemenuhan Syarat Sesuai Peraturan

# Tentang iPod shuffle

#### Selamat, Anda telah membeli iPod shuffle.

*PERINGATAN:* Untuk menghindari cedera, baca Bab 7, Keselamatan dan Penanganan, di halaman 29 sebelum menggunakan iPod shuffle.

Untuk menggunakan iPod shuffle, simpan lagu-lagu dan file audio lainnya di komputer Anda lalu selaraskan dengan iPod shuffle.

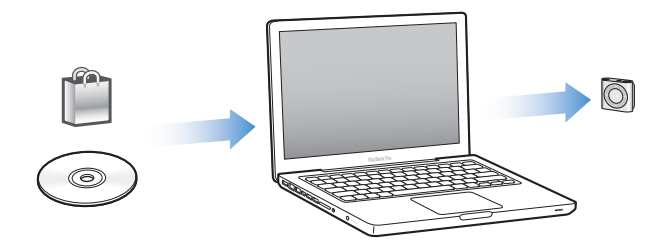

Gunakan iPod shuffle untuk:

- Menyelaraskan lagu-lagu dan daftar putar lagu untuk didengarkan selama perjalanan
- Mendengarkan podcast, acara bergaya radio yang dapat didownload, diantar melalui Internet
- Mendengarkan buku audio yang dibeli dari iTunes Store atau audible.com
- Menyimpan atau mencadangkan file dan data lain, menggunakan iPod shuffle sebagai disk eksternal

#### Apa yang baru di iPod shuffle

- Tombol VoiceOver yang mengumumkan judul lagu dan nama artis, memungkinkan Anda beralih daftar putar, dan melaporkan status baterai
- · Kontrol-kontrol yang mudah dan intuitif
- Dukungan untuk menyelaraskan Campuran Genius
- Dukungan untuk menyelaraskan koleksi iTunes U

# Dasar-dasar iPod shuffle

# Baca bab ini untuk mempelajari tentang fitur-fitur iPod shuffle, cara menggunakan kontrol-kontrolnya, dan masih banyak lagi.

Paket iPod shuffle Anda termasuk iPod shuffle, Apple Earphone, dan kabel USB untuk menyambungkan iPod shuffle ke komputer Anda.

#### iPod shuffle Selayang Pandang

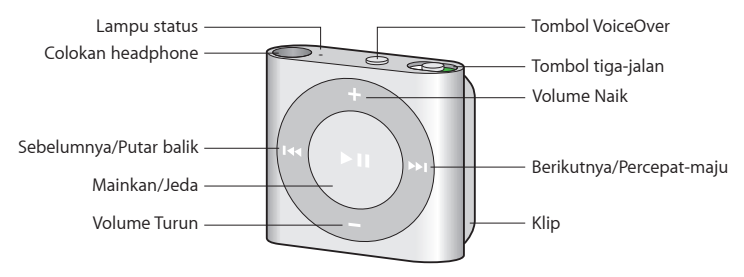

#### Gunakan Apple Earphone:

 Colokkan Apple Earphone ke colokan headphone di iPod shuffle, lalu letakkan earbud di telinga Anda seperti yang ditunjukkan.

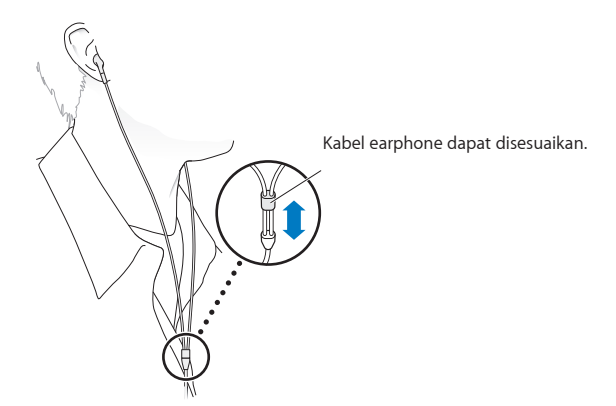

*PERINGATAN:* Baca semua instruksi keselamatan tentang cara menghindari hilangnya fungsi pendengaran di Informasi penting keselamatan di halaman 29 sebelum menggunakan iPod shuffle.

Anda dapat membeli aksesori lain, seperti Apple EarPod dengan Remote dan Mikrofon atau Headphone Masuk-Telinga (In-Ear) Apple dengan Remote and Mikrofon, di www.apple.com/ipodstore. Kemampuan mikrofon tidak didukung di iPod shuffle.

#### Menggunakan kontrol iPod shuffle

Kontrol depan, tombol VoiceOver, dan tombol tiga-jalan mempermudah Anda dalam memutar lagu, buku audio, podcast audio, dan koleksi iTunes U di iPod shuffle.

| Untuk                                                                                                    | Melakukan ini                                                                                                    |  |
|----------------------------------------------------------------------------------------------------|----------------------------------------------------------------------------------------------------|--|
| Nyalakan atau matikan iPod shuffle                                                                                  | Geser tombol tiga-jalan (warna hijau pada tombol<br>menunjukkan iPod shuffle menyala).                                                                                                    |  |
| Memutar atau menjeda                                                                                                | Tekan Putar/Jeda (►૫).                                                                                                    |  |
| Menambah atau mengurangi volume                                                                                     | Tekan Volume Naik (+) atau Volume Turun (–). Tekan<br>terus tombol untuk menambah atau mengurangi<br>volume dengan cepat.                                                                                                    |  |
| Mengatur urutan pemutaran                                                                                           | Geser tombol tiga-jalan untuk memutar secara<br>berurutan (C) atau mengacak (ス).                                                                                                    |  |
| Ke lagu berikutnya                                                                                                  | Tekan Berikutnya/Percepat-maju (भ).                                                                                                    |  |
| Ke lagu sebelumnya                                                                                                  | Tekan Sebelumnya/Putar Balik (+++) dalam waktu<br>6 detik setelah track dimulai. Setelah 6 detik, tekan<br>Sebelumnya/Putar Balik (+++) akan memulai ulang lagu<br>yang sedang diputar.                                                                                                    |  |
| Percepat-maju                                                                                                    | Tekan terus Berikutnya/Percepat-maju (भ्भ).                                                                                                    |  |
| Putar balik                                                                                                    | Tekan terus Sebelumnya/Putar balik (۱۹۹).                                                                                                    |  |
| Mendengarkan judul lagu dan nama artis                                                                              | Tekan tombol VoiceOver (٫).                                                                                                    |  |
| Mendengarkan menu daftar putar untuk dipilih                                                                        | Tekan terus tombol VoiceOver (). Tekan Berikutnya/<br>Percepat-maju ()) atau Sebelumnya/Putar balik ()<br>untuk menelusuri menu daftar putar. Tekan tombol<br>VoiceOver ()) atau Putar/Jeda ()) untuk memilih<br>daftar putar. Tekan terus tombol VoiceOver () lagi<br>untuk keluar tanpa memilih. |  |
| <b>Mengunci tombol iPod shuffle</b><br>(tidak akan terjadi terjadi apa-apa jika Anda tidak<br>sengaja menekannya)   | Tekan terus tombol Putar/Jeda (>==) sampai lampu<br>status berkedip oranye tiga kali.<br>Ulangi untuk membuka penguncian tombol-tombol.                                                                                                    |  |
| <b>Mengatur ulang iPod shuffle</b><br>(jika iPod shuffle tidak merespons atau lampu status<br>berwarna merah solid) | Matikan iPod shuffle tunggu 10 detik, lalu<br>nyalakan lagi.                                                                                                    |  |
| Menemukan nomor seri iPod shuffle                                                                                   | Kunci di bawah klip di iPod shuffle. Atau, di iTunes<br>(dengan iPod shuffle tersambung ke komputer<br>Anda), pilih iPod shuffle di daftar perangkat, lalu<br>klik Summary.                                                                                                    |  |

#### Menyambungkan dan melepaskan iPod shuffle

Sambungkan iPod shuffle ke komputer Anda untuk menyelaraskan lagu dan file audio lainnya, dan untuk mengisi baterai. Lepaskan iPod shuffle ketika Anda selesai.

*Penting:* Untuk menyambungkan iPod shuffle ke komputer, gunakan kabel USB saja yang disertakan bersama iPod shuffle, atau USB iPod shuffle USB yang lebih panjang yang tersedia terpisah di www.apple.com/ipodstore.

#### Menyambungkan iPod shuffle

#### Menyambungkan iPod shuffle ke komputer:

 Colokkan ujung kabel USB yang disertakan ke dalam colokan iPod shuffle, dan ujung lainnya ke port USB 2.0 berdaya tinggi di komputer Anda.

Catatan: Jangan sambungkan iPod shuffle ke port USB pada papan ketik untuk mengisi baterai.

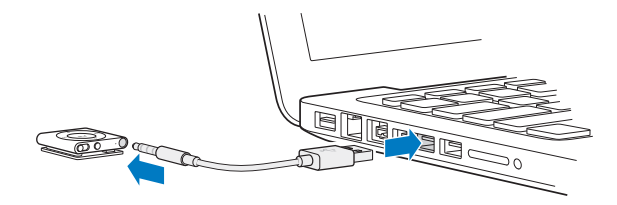

Pertama kali Anda menyambungkan iPod shuffle ke komputer, iTunes akan membantu Anda mengatur iPod shuffle dan menyelaraskannya dengan perpustakaan iTunes Anda. Secara default, iTunes akan menyelaraskan lagu di iPod shuffle secara otomatis ketika Anda menyambungkannya ke komputer. Anda dapat menyelaraskan lagu saat baterai diisi.

Jika Anda menyambungkan iPod shuffle ke komputer lain dan iPod shuffle sudah diatur untuk menyelaraskan musik secara otomatis, iTunes akan bertanya kepada Anda sebelum menyelaraskan musik. Jika Anda mengklik Yes, lagu dan file audio lainnya yang sudah ada di iPod shuffle akan dihapus dan digantikan dengan lagu dan file audio lain yang ada di komputer baru yang tersambung dengan iPod shuffle. Untuk informasi tentang cara menambahkan musik ke iPod shuffle dan menggunakan iPod shuffle dengan beberapa komputer, lihat Bab 4, Mendengarkan Musik, di halaman 18.

#### Melepaskan iPod shuffle

Penting untuk tidak melepaskan iPod shuffle dari komputer Anda selagi file audio diselaraskan atau saat iPod shuffle sedang digunakan sebagai disk eksternal. Anda dapat melepaskan iPod shuffle jika lampu status tidak berkedip dengan warna oranye, atau jika Anda melihat pesan "OK to disconnect" di bagian atas jendela iTunes.

*Penting:* Jika Anda melihat pesan "Do not disconnect" di iTunes atau jika lampu status di iPod shuffle berkedip oranye, Anda harus mengeluarkan iPod shuffle sebelum melepaskannya. Kegagalan dalam melakukan hal tersebut dapat merusak file-file di iPod shuffle dan mungkin Anda perlu memulihkan iPod shuffle di iTunes. Untuk informasi tentang cara memulihkan, lihat Memperbarui dan memulihkan perangkat lunak iPod shuffle di halaman 27.

Jika Anda mengaktifkan iPod shuffle untuk digunakan sebagai disk (lihat Menggunakan iPod shuffle sebagai disk eksternal di halaman 23), Anda harus selalu mengeluarkan iPod shuffle sebelum melepaskannya.

#### Mengeluarkan iPod shuffle:

■ Pada iTunes, klik tombol Eject (♠) di samping iPod shuffle pada daftar perangkat.

*Jika Anda menggunakan Mac*, Anda juga dapat mengeluarkan iPod shuffle dengan menyeret ikon iPod shuffle pada desktop ke Trash.

*Jika Anda menggunakan PC Windows*, Anda juga dapat mengeluarkan iPod shuffle di My Computer atau dengan mengeklik ikon Safely Remove Hardware di sistem tray Windows dan memilih iPod shuffle. Melepaskan iPod shuffle:

Lepaskan kabel USB dari iPod shuffle dan dari komputer Anda.

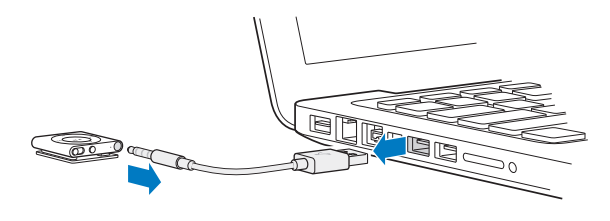

#### Tentang baterai iPod shuffle

iPod shuffle memiliki baterai yang dapat diisi ulang yang hanya boleh diganti oleh Penyedia Layanan Resmi Apple.

Untuk hasil terbaik, pertama kali Anda menggunakan iPod shuffle, biarkan terisi penuh selama sekitar tiga jam. Baterai terisi 80 persen dalam waktu sekitar dua jam dan terisi penuh dalam waktu sekitar tiga jam. Jika iPod shuffle tidak digunakan untuk beberapa lama, baterai mungkin perlu diisi dayanya.

Anda dapat menyelaraskan musik selagi baterai diisi. Anda dapat melepaskan kabel dan menggunakan iPod shuffle sebelum baterai terisi penuh.

#### Mengisi baterai iPod shuffle

Anda dapat mengisi baterai iPod shuffle dengan dua cara:

- Sambungkan iPod shuffle ke komputer
- Gunakan Adaptor Daya USB Apple, tersedia secara terpisah.

#### Mengisi baterai menggunakan komputer Anda:

 Sambungkan iPod shuffle ke port USB 2.0 berdaya tinggi pada komputer Anda menggunakan kabel USB iPod shuffle yang disertakan. Komputer harus menyala dan tidak berada dalam mode tidur (beberapa model Mac dapat mengisi baterai iPod shuffle saat dalam mode tidur).

Saat baterai sedang diisi, lampu status pada iPod shuffle berwarna oranye solid. Saat baterai sudah terisi penuh, lampu status berwarna hijau. Pada iTunes, ikon baterai di samping nama iPod shuffle juga menunjukkan status baterai. Ikon menampilkan gambar petir saat baterai sedang diisi, dan gambar steker saat baterai telah terisi penuh.

Jika iPod shuffle sedang digunakan sebagai disk eksternal atau sedang diselaraskan dengan iTunes, lampu status berkedip oranye untuk memberi tahu Anda bahwa Anda harus mengeluarkan iPod shuffle sebelum melepaskannya. Dalam kasus ini, baterai Anda mungkin masih diisi atau sudah terisi penuh.

Jika Anda tidak melihat lampu status, iPod shuffle mungkin tidak tersambung ke port USB 2.0 berdaya tinggi. Coba port USB 2.0 lain di komputer Anda.

Jika Anda ingin mengisi baterai saat Anda berada jauh dari komputer Anda, Anda dapat menyambungkan iPod shuffle ke Adaptor Daya USB Apple, tersedia terpisah. Untuk membeli aksesori iPod shuffle, kunjungi www.apple.com/id/ipodstore.

#### Mengisi baterai menggunakan Adaptor Daya USB Apple:

1 Sambungkan kabel USB iPod shuffle yang disertakan ke adaptor daya, dan colokkan ujung lainnya ke iPod shuffle.

2 Colokkan adaptor daya ke dalam stopkontak yang berfungsi.

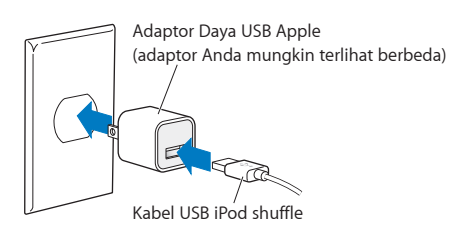

*PERINGATAN:* Baca semua informasi keselamatan dan penanganan mengenai iPod shuffle di Bab 7, Keselamatan dan Penanganan, di halaman 29.

Baterai yang dapat diisi ulang memiliki jumlah siklus pengisian yang terbatas. Umur baterai dan jumlah siklus pengisian bervariasi menurut penggunaan dan pengaturan. Untuk informasi, kunjungi www.apple.com/id/batteries.

#### Memeriksa status baterai

Anda dapat memeriksa status baterai iPod shuffle saat tersambung atau saat tidak tersambung ke komputer. Lampu status memberi tahu Anda kira-kira berapa banyak daya yang ada dalam baterai.

Jika iPod shuffle menyala dan tidak tersambung ke komputer, Anda dapat menggunakan VoiceOver untuk mendengarkan status baterai dengan menekan tombol VoiceOver () dua kali.

| Lampu status saat tidak<br>tersambung |                      | Pesan VoiceOver     |
|---------------------------------------|----------------------|---------------------|
| Hijau solid                           | Baterai bagus        | "Battery full" atau |
|                                       |                      | "Battery 75%" atau  |
|                                       |                      | "Battery 50%"       |
| Oranye solid                          | Baterai lemah        | "Battery 25%"       |
| Merah solid                           | Baterai sangat lemah | "Battery low"       |

| Lampu status saat tersambung ke komputer |                                                                                                    |
|------------------------------------------|----------------------------------------------------------------------------------------------------|
| Hijau solid                              | Terisi penuh                                                                                                    |
| Oranye solid                             | Mengisi daya                                                                                                    |
| <ul> <li>Berkedip oranye</li> </ul>      | Jangan melepaskan (iTunes sedang menyelaraskan,<br>atau iPod shuffle diaktifkan sebagai disk); mungkin<br>masih mengisi atau mungkin sudah terisi penuh |

## Mengatur iPod shuffle

Gunakan iTunes di komputer Anda untuk mengatur iPod shuffle agar memutar musik, video, dan konten media lainnya. Lalu sambungkan iPod shuffle ke komputer Anda dan selaraskan ke perpustakaan iTunes Anda.

Baca terus untuk mempelajari lebih lanjut tentang cara memulai iPod shuffle, termasuk:

- Memasukkan musik dari koleksi CD Anda, hard disk, atau iTunes Store (bagian dari iTunes dan hanya tersedia di beberapa negara) ke dalam aplikasi iTunes di komputer Anda
- Mengatur musik dan audio lain Anda ke dalam daftar putar
- Menyelaraskan lagu, buku audio, podcast audio, dan koleksi iTunes U di perpustakaan iTunes dengan iPod shuffle
- Mendengarkan musik atau audio lainnya dalam perjalanan

#### **Tentang iTunes**

iTunes adalah aplikasi perangkat lunak gratis yang Anda gunakan untuk menyiapkan, mengatur, dan mengelola konten di iPod shuffle. iTunes dapat menyelaraskan musik, buku audio, dan audio podcast dengan iPod shuffle. Jika Anda belum menginstal iTunes 10.7 atau yang lebih baru (diperlukan untuk iPod shuffle) di komputer, Anda dapat mendownloadnya di www.apple.com/asia/itunes/download.

Setelah Anda menginstal iTunes, iTunes akan terbuka secara otomatis saat Anda menyambungkan iPod shuffle ke komputer Anda. Anda dapat menggunakan iTunes untuk mengimpor musik dari CD dan Internet, membeli lagu serta audio lainnya lainnya dari iTunes Store, membuat kompilasi pribadi dari lagu-lagu favorit Anda (disebut daftar putar), dan menyelaraskan iPod shuffle, dan menyesuaikan pengaturan iPod shuffle.

iTunes juga memiliki fitur yang disebut Genius, yang membuat daftar putar instan dan campuran lagu-lagu di perpustakaan iTunes Anda yang cocok. Anda dapat menyelaraskan campuran Genius dan daftar putar dari iTunes ke iPod shuffle. Untuk menggunakan Genius, Anda memerlukan akun iTunes. Untuk mempelajari cara mengatur Genius, lihat Menggunakan Genius di iTunes di halaman 11.

iTunes memiliki banyak fitur lainnya. Anda dapat membuat CD Anda sendiri yang dapat diputar di CD player standar (jika komputer Anda memiliki drive CD bisa-rekam); mendengarkan streaming radio Internet; menonton video dan acara TV; menilai lagu-lagu berdasarkan preferensi; dan masih banyak lagi. Untuk informasi tentang menggunakan fitur-fitur ini, buka iTunes dan pilih Help > iTunes Help.

Jika Anda telah menginstal iTunes 10,7 atau versi yang lebih baru di komputer Anda dan telah mengatur perpustakaan iTunes, Anda dapat melompat ke Menyambungkan iPod shuffle ke komputer untuk pertama kali di halaman 12.

#### Mengatur perpustakaan iTunes Anda

Untuk mendengarkan musik di iPod shuffle, pertama-tama Anda perlu memasukkan musik ke perpustakaan iTunes di komputer.

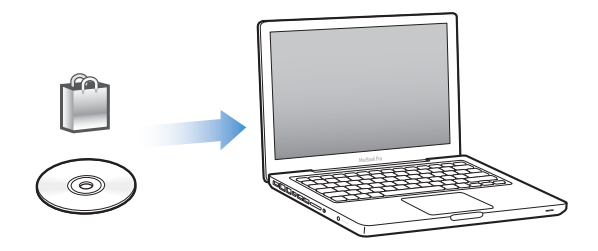

Ada tiga cara untuk memasukkan musik dan audio lain ke dalam perpustakaan iTunes Anda:

- Beli musik dan buku audio atau download podcast online dari iTunes Store.
- Impor musik dan audio lainnya dari CD audio.
- Tambahkan musik dan audio lainnya yang sudah ada di komputer Anda ke perpustakaan iTunes Anda.

#### Membeli lagu dan mendownload podcast menggunakan iTunes Store

Jika Anda memiliki koneksi Internet, Anda dapat dengan mudah membeli dan mendownload lagu, album, dan buku audio online menggunakan iTunes Store (tersedia di negara-negara tertentu). Anda juga dapat berlangganan dan mendownload podcast audio, dan Anda dapat mendownload konten pendidikan gratis dari iTunes U. Podcast video dapat diselaraskan ke iPod shuffle.

Untuk membeli musik online menggunakan iTunes Store, atur akun iTunes gratis di iTunes, temukan lagu yang Anda inginkan, lalu belilah. Jika Anda sudah punya akun iTunes, Anda dapat menggunakan akun tersebut untuk masuk ke iTunes Store dan membeli lagu.

Anda tidak memerlukan akun iTunes Store untuk memainkan atau mendownload podcast atau kelas-kelas iTunes U.

Untuk memasuki iTunes Store, buka iTunes, dan klik iTunes Store (di bagian Store) di sisi kiri jendela iTunes.

# Menambahkan lagu yang sudah ada di komputer Anda ke perpustakaan iTunes

Jika Anda memiliki lagu di komputer Anda yang terenkode dalam format file yang didukung iTunes, Anda dapat dengan mudah menambahkan lagu tersebut ke iTunes. Untuk mempelajari cara memasukkan lagu dari komputer Anda ke iTunes, buka iTunes dan pilih Help > iTunes Help.

Menggunakan iTunes untuk Windows, Anda dapat mengubah file WMA yang tidak diproteksi ke format AAC atau MP3. Ini dapat berguna jika Anda memiliki perpustakaan musik yang dienkode dalam format WMA. Untuk informasi lebih lanjut, buka iTunes dan pilih Help > iTunes Help.

#### Mengimpor musik dari CD audio Anda ke iTunes

iTunes dapat mengimpor musik dan audio lainnya dari CD Anda. Jika Anda memiliki koneksi Internet, iTunes akan mendapatkan judul-judul lagu di CD dari Internet (jika tersedia) dan mendaftarnya di jendela. Saat Anda menambahkan lagu-lagu ke iPod shuffle, informasi lagu akan disertakan. Untuk mempelajari cara mengimpor musik dari CD Anda ke iTunes, buka iTunes dan pilih Help > iTunes Help.

#### Memasukkan judul lagu dan informasi lain

Jika Anda tidak memiliki koneksi Internet, jika informasi lagu tidak tersedia untuk musik yang Anda impor, atau jika Anda ingin menyertakan informasi tambahan (seperti nama komposer), Anda dapat memasukkan informasi tersebut secara manual. Untuk mempelajari cara memasukkan informasi lagu, buka iTunes dan pilih Help > iTunes Help.

#### Mengatur musik Anda

Di iTunes, Anda dapat mengatur lagu dan item-item lainnya ke dalam daftar, yang disebut daftar putar, sesuai selera Anda. Misalnya, Anda dapat membuat daftar putar dengan lagu-lagu untuk didengarkan saat berolahraga, atau daftar putar berisi lagu-lagu untuk suasana hati tertentu.

Anda juga dapat membuat Smart Playlist yang diperbarui secara otomatis berdasarkan peraturan yang Anda tetapkan. Ketika Anda menambahkan lagu ke iTunes yang sesuai dengan definisi peraturan Anda, lagu-lagu tersebut secara otomatis akan ditambahkan ke Smart Playlist.

Anda dapat mengaktifkan Genius di iTunes dan membuat daftar putar yang cocok, berdasarkan sebuah lagu yang Anda pilih. Genius juga dapat mengorganisir perpustakaan iTunes Anda secara otomatis dengan menyortir dan mengelompokkan lagu-lagu ke dalam koleksi yang disebut Campuran Genius.

Anda dapat membuat daftar putar sebanyak yang Anda suka, menggunakan setiap lagu di perpustakaan iTunes Anda. Anda tidak dapat membuat daftar putar di iPod shuffle ketika tidak tersambung ke iTunes. Menambahkan lagu ke daftar putar atau menghapusnya nanti tidak akan menghapusnya dari perpustakaan iTunes Anda.

Ketika Anda mendengarkan daftar putar di iPod shuffle, semua daftar putar yang dibuat di iTunes akan berjalan dengan cara yang sama. Anda dapat memilihnya dari nama di iPod shuffle Anda.

Untuk mempelajari cara mengatur daftar putar di iTunes, buka iTunes dan pilih Help > iTunes Help.

#### Menggunakan Genius di iTunes

Genius menemukan lagu-lagu di perpustakaan iTunes Anda yang hebat kombinasinya dan menggunakannya untuk membuat daftar putar Genius dan Campuran Genius. Genius adalah layanan gratis, namun Anda memerlukan akun iTunes Store untuk menggunakannya. Jika Anda belum punya, Anda dapat membuatnya ketika Anda mengaktifkan Genius.

Daftar putar Genius dibuat berdasarkan pada lagu yang Anda pilih. iTunes kemudian membuat kompilasi daftar putar Genius yang berisi lagu-lagu yang cocok dengan lagu yang Anda pilih.

Campuran Genius adalah kompilasi terpilih berisi lagu-lagu yang cocok. Kombinasi tersebut dibuat untuk Anda oleh iTunes, menggunakan lagu-lagu dari perpustakaan iTunes Anda. Setiap Campuran Genius dirancang untuk memberikan pengalaman mendengar yang berbeda setiap kali Anda memutarnya. iTunes membuat hingga 12 Campuran Genius, berdasarkan variasi musik di perpustakaan iTunes Anda.

Untuk membuat daftar putar Genius dan Campuran Genius, Anda perlu terlebih dulu mengaktifkan Genius di iTunes. Untuk informasi, buka iTunes dan pilih Help > iTunes Help.

Daftar putar Genius dan Campuran Genius yang dibuat di iTunes dapat diselaraskan ke iPod shuffle seperti daftar putar iTunes lainnya. Anda tidak dapat menambahkan Campuran Genius ke iPod shuffle secara manual.

#### Menyambungkan iPod shuffle ke komputer untuk pertama kali

Pertama kali Anda menyambungkan iPod shuffle ke komputer Anda setelah menginstal iTunes, iTunes akan membuka secara otomatis, dan Setup Assistant akan muncul. Jika iTunes tidak terbuka secara otomatis, bukalah sendiri.

#### Menggunakan Setup Assistant iPod shuffle:

- 1 Masukkan nama untuk iPod shuffle. Nama ini akan muncul di daftar perangkat di jendela iTunes.
- 2 Pilih pengaturan Anda.

Penyelarasan otomatis dipilih secara default. Jika Anda tetap memilih pilihan dan Genius diaktifkan, iTunes akan menyelaraskan Campuran Genius darri perpustakaan iTunes ke iPod shuffle. Jika Genius tidak dinyalakan, iTunes akan mengisi iPod shuffle dengan lagu-lagu dari perpustakaan iTunes Anda dan memasukkannya ke daftar putar "All Songs". Untuk informasi lebih lanjut tentang penyelarasan otomatis dan manual, lihat bagian berikutnya.

VoiceOver juga dipilih secara default. Tetap pilih opsi ini untuk mendengar judul lagu dan nama artis, mengganti daftar putar Anda, dan mendengar status baterai selagi Anda mendengarkan iPod shuffle. Untuk informasi lebih lanjut, lihat <u>Menggunakan VoiceOver</u> di halaman 19.

3 Klik Done.

Anda dapat mengubah nama perangkat dan pengaturan kapan pun Anda menyambungkan iPod shuffle ke komputer Anda.

Setelah Anda mengeklik Done, panel Summary akan muncul. Jika Anda memilih penyelarasan otomatis, iPod shuffle akan mulai menyelaraskan.

#### Menambahkan musik ke iPod shuffle

Setelah musik Anda diimpor dan diatur di iTunes, Anda dapat dengan mudah menambahkannya ke iPod shuffle.

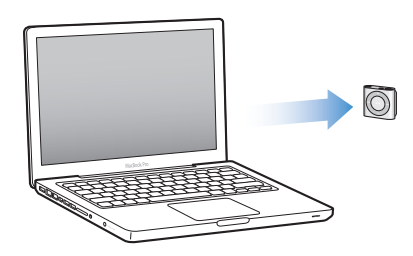

Untuk mengelola bagaimana lagu dan konten lainnya ditambahkan ke iPod shuffle dari komputer, sambungkan iPod shuffle ke komputer, kemudian gunakan iTunes preferences untuk memilih pengaturan iPod shuffle.

#### Menambahkan konten secara otomatis atau manual

Anda dapat mengatur iTunes untuk menambahkan musik ke iPod shuffle dalam dua cara:

 Menyelaraskan secara otomatis: Saat Anda menyambungkan iPod shuffle ke komputer, iPod shuffle secara otomatis akan diperbarui untuk mencocokkan item-item di perpustakaan iTunes Anda. Jika Genius dinyalakan saat pertama kali Anda menyelaraskan iPod shuffle, iTunes menggunakan hingga empat Campuran Genius yang dibuat dari perpustakaan iTunes untuk mengisi iPod shuffle. Jika ada sisa ruang, iTunes akan menyelaraskan tambahan lagu dari perpustakaan iTunes Anda. Jika Genius tidak dinyalakan, iTunes akan menyelaraskan lagu dan daftar putar dari perpustakaan iTunes Anda untuk mengisi iPod shuffle. Nantinya Anda akan dapat memodifikasi pilihan penyelarasan otomatis untuk menyertakan daftar putar, artis, album, dan genre yang dipilih. Anda juga dapat secara otomatis menyelaraskan audio lainnya, termasuk podcast, buku audio, dan koleksi iTunes U. Lihat bagian berikut untuk informasi lebih lanjut.

 Mengelola musik secara manual: Saat menyambungkan iPod shuffle, Anda dapat menyeret tiap lagu dan daftar putar ke iPod shuffle, dan menghapus tiap lagu dan daftar putar dari iPod shuffle. Menggunakan pilihan ini, Anda dapat menambahkan lagu dari beberapa komputer tanpa menghapus lagu dari iPod shuffle. Saat Anda mengelola musik secara manual, Anda harus selalu mengeluarkan iPod shuffle dari iTunes sebelum Anda melepaskannya. Lihat Mengelola iPod shuffle secara manual di halaman 15.

#### Menyelaraskan musik secara otomatis

Secara default, iPod shuffle diatur untuk menyelaraskan semua lagu dan daftar putar saat Anda menyambungkannya ke komputer. Ini adalah cara termudah untuk menambahkan konten audio ke iPod shuffle—cukup sambungkan iPod shuffle ke komputer, membiarkannya menambahkan lagu, buku audio, podcast audio, dan koleksi iTunes U secara otomatis, kemudian lepaskan dan Anda bisa pergi. Jika Anda menambahkan lagu apa pun ke iTunes sejak terakhir kali Anda menyambungkan iPod shuffle, lagu-lagu tersebut akan diselaraskan dengan iPod shuffle sesuai ketersediaan ruang. Jika Anda menghapus video dari iTunes, video-video tersebut akan dihapus dari iPod shuffle.

#### Menyelaraskan musik dengan iPod shuffle:

 Sambungkan iPod shuffle ke komputer. Jika iPod shuffle diatur untuk menyelaraskan secara otomatis, pembaruan akan dimulai.

*Penting:* Jika Anda menyambungkan iPod shuffle ke komputer yang tidak diselaraskan dengannya, sebuah pesan akan bertanya apakah Anda ingin menyelaraskan lagu secara otomatis. Jika Anda menerima, semua lagu, buku audio, dan podcast akan dihapus dari iPod shuffle dan diganti dengan lagu dan item-item lain dari komputer itu. Jika Anda menolak, Anda masih dapat menambahkan lagu ke iPod shuffle secara manual tanpa menghapus lagu-lagu yang sudah ada di iPod shuffle.

Ketika musik sedang diselaraskan dari komputer Anda ke iPod shuffle, jendela status iTunes akan menunjukkan kemajuan, dan Anda akan melihat ikon penyelarasan di samping iPod shuffle dalam daftar perangkat. Ketika pembaruan selesai, Anda melihat pesan "iPod sync is complete" di iTunes. Garis di bawah jendela iTunes menunjukkan berapa banyak ruang disk yang digunakan oleh berbagai jenis konten.

Jika selama pengaturan (setup) Anda tidak memilih menyelaraskan musik ke iPod shuffle secara otomatis, Anda dapat melakukannya nanti.

Jika tidak tersedia cukup ruang di iPod shuffle untuk semua musik Anda, Anda dapat mengatur iTunes untuk hanya menyelaraskan lagu dan daftar putar yang dipilih.

# Mengatur iTunes agar menyelaraskan musik dari daftar putar, artis, dan genre yang dipilih ke iPod shuffle:

- 1 Sambungkan iPod shuffle ke komputer.
- 2 Di iTunes, pilih iPod shuffle di daftar perangkat, lalu klik Music.
- 3 Pilih "Sync music," lalu pilih "Selected playlists, artists, albums, and genres."
- 4 Pilih daftar putar, artis, album, dan genre yang Anda inginkan.

5 Untuk mengatur iTunes agar secara otomatis mengisi ruang yang tersisa di iPod shuffle, pilih "Automatically fill free space with songs".

Jika Anda memiliki Campuran Genius, iTunes akan menggunakannya untuk mengisi ruang terlebih dulu. Jika tidak ada ruang untuk Campuran Genius lain, iTunes akan mengisi ruang tersisa di iPod shuffle dengan lagu lain.

6 Klik Apply.

Pembaruan akan dimulai secara otomatis.

Jika Anda memilih "Sync only checked songs" di panel Summary, iTunes hanya akan menyelaraskan item-item yang dicentang.

#### Menyelaraskan Campuran Genius ke iPod shuffle

Anda dapat mengatur iTunes untuk menyelaraskan Campuran Genius ke iPod shuffle. Campuran Genius hanya dapat diselaraskan secara otomatis, jadi Anda tidak dapat menambahkan Campuran Genius ke iPod shuffle jika Anda mengelola konten secara manual.

Jika Campuran Genius Anda tidak mengisi ruang yang tersedia dan Anda memilih opsi "Automatically fill free space with songs," iTunes akan memilih dan menyelaraskan lagu-lagu tambahan dari perpustakaan iTunes Anda.

#### Mengatur iTunes untuk menyelaraskan Campuran Genius ke iPod shuffle:

- 1 Di iTunes, pilih iPod shuffle di daftar perangkat, lalu klik Music.
- 2 Pilih "Sync music," lalu pilih "Selected playlists, artists, albums, and genres."
- 3 Di bawah Playlists, pilih Campuran Genius yang Anda inginkan.
- 4 Klik Apply.

Jika "Sync only checked songs" dipilih dalam panel Summary, iTunes hanya akan menyelaraskan item-item yang dicentang.

#### Menyelaraskan podcast secara otomatis

Pengaturan untuk menambahkan podcast ke iPod shuffle tidak ada hubungannya dengan pengaturan untuk menambahkan lagu dan video. Pengaturan podcast tidak memengaruhi pengaturan lagu, demikian juga sebaliknya. Anda dapat mengatur iTunes untuk secara otomatis menyelaraskan semuanya atau hanya podcast-podcast yang dipilih, atau Anda dapat menambahkan podcast ke iPod shuffle secara manual.

#### Mengatur iTunes agar memperbarui podcast pada iPod shuffle secara otomatis:

- 1 Di iTunes, pilih iPod shuffle di daftar perangkat, lalu klik Podcast.
- 2 Pada panel Podcasts, pilih "Sync Podcasts".
- 3 Pilih podcast, episode, dan daftar putar yang Anda inginkan, lalu atur pilihan penyelarasan Anda.
- 4 Klik Apply.

Ketika Anda mengatur iTunes untuk menyelaraskan podcast iPod shuffle secara otomatis, iPod shuffle akan diperbarui setiap kali Anda menyambungkannya ke komputer.

Jika "Sync only checked songs" dipilih dalam panel Summary, iTunes hanya akan menyelaraskan item-item yang dicentang.

#### Menambahkan koleksi iTunes U ke iPod shuffle

iTunes U adalah bagian dari iTunes Store yang memfiturkan kuliah gratis, pelajaran bahasa, buku audio, dan masih banyak lagi, yang dapat Anda download dan selaraskan ke iPod shuffle. Pengaturan untuk menambahkan koleksi iTunes U ke iPod shuffle tidak ada hubungannya dengan pengaturan untuk menambahkan konten lainnya. Pengaturan iTunes U tidak memengaruhi pengaturan lainnya, demikian juga sebaliknya. Anda dapat mengatur iTunes untuk menyelaraskan secara otomatis semua atau beberapa koleksi iTunes U yang dipilih, atau Anda dapat menambahkan konten iTunes U ke iPod shuffle secara manual.

#### Mengatur iTunes agar menyelaraskan konten iTunes U secara otomatis:

- 1 Di iTunes, pilih iPod shuffle di daftar perangkat, lalu klik iTunes U.
- 2 Pada panel iTunes U, pilih "Sync iTunes U."
- 3 Pilih koleksi dan item yang Anda inginkan, lalu atur pilihan penyelarasan Anda.
- 4 Klik Apply.

Ketika Anda mengatur iTunes untuk menyelaraskan konten iTunes U secara otomatis, iPod shuffle akan diperbarui setiap kali Anda menyambungkannya ke komputer.

Jika "Sync only checked songs" dipilih dalam panel Summary, iTunes hanya akan menyelaraskan item-item yang dicentang.

#### Menambahkan buku audio ke iPod shuffle

Anda dapat membeli dan mendownload buku audio dari iTunes Store atau audible.com, atau mengimpor buku audio dari CD, dan mendengarkannya di iPod shuffle.

Gunakan iTunes untuk menambahkan buku audio ke iPod shuffle. Jika Anda menyelaraskan iPod shuffle secara otomatis, tiap buku audio di perpustakaan iTunes Anda diselaraskan sebagai daftar putar terpisah, yang dapat Anda pilih menggunakan VoiceOver. Jika Anda mengelola konten di iPod shuffle secara manual, Anda dapat menambahkan buku audio satu per satu.

#### Menyelaraskan buku audio ke iPod shuffle:

- 1 Di iTunes, pilih iPod shuffle di daftar perangkat, lalu klik Books.
- 2 Pilih Sync Audiobooks, lalu lakukan salah satu hal berikut:
  - Pilih "All audiobooks."
  - Pilih "Selected audiobooks," lalu tentukan buku-buku yang Anda inginkan.
- 3 Klik Apply.

Pembaruan akan dimulai secara otomatis.

#### Mengelola iPod shuffle secara manual

Jika Anda mengelola iPod shuffle secara manual, Anda dapat menambahkan dan menghapus satu per satu lagu, daftar putar, podcast, dan buku audio. Anda dapat menambahkan musik dan konten audio lainnya dari beberapa komputer ke iPod shuffle tanpa menghapus item-item yang sudah ada di iPod shuffle.

Anda dapat menambahkan daftar putar Genius, namun bukan Campuran Genius, ke iPod shuffle secara manual.

Mengatur iPod shuffle untuk mengelola musik secara manual akan mematikan opsi di panel Music, Podcasts, dan iTunes U di iTunes. Anda tidak dapat secara manual mengelola beberapa konten dan secara otomatis menyelaraskan konten lainnya pada saat yang sama. Jika Anda mengatur iTunes untuk mengelola musik secara manual, Anda dapat mengatur agar nantinya menyelaraskan secara otomatis.

#### Mengelola konten audio secara manual di iPod shuffle:

- 1 Di iTunes, pilih iPod shuffle di daftar perangkat, lalu klik Summary.
- 2 Pada bagian Options, pilih "Manually manage music."
- 3 Klik Apply.

Saat Anda mengelola iPod shuffle secara manual, Anda harus selalu mengeluarkan iPod shuffle dari iTunes sebelum Anda melepaskannya.

#### Menambahkan lagu, video, atau item lainnya ke iPod shuffle:

- 1 Pada iTunes, klik Music atau item lainnya di daftar Library.
- 2 Seret lagu atau item lain ke iPod shuffle pada daftar perangkat.

Anda juga dapat menyeret keseluruhan daftar putar untuk menyelaraskannya dengan iPod shuffle, atau memilih beberapa item dan menyeretnya sekaligus ke iPod shuffle.

#### Menghapus lagu atau item lainnya ke iPod shuffle:

- 1 Di iTunes, pilih iPod shuffle di daftar perangkat.
- 2 Pilih Music, Audiobooks, atau Podcasts di bawah iPod shuffle.
- 3 Pilih lagu atau item lain, lalu tekan tombol Delete atau Backspace pada keyboard Anda.

Jika Anda secara manual menghapus lagu atau item lainnya dari iPod shuffle, item tersebut tidak dihapus dari perpustakaan iTunes Anda.

#### Gunakan iTunes untuk menciptakan daftar putar baru di iPod shuffle:

- 1 Pada iTunes, pilih iPod classic di daftar perangkat, lalu klik tombol Tambah (+) atau pilih File > New Playlist.
- 2 Ketik nama daftar lagu.
- 3 Klik Music atau item lain di daftar Library, kemudian seret lagu-lagu atau item-item lainnya ke daftar putar.

Jika Anda melakukan suatu perubahan pada daftar putar Anda, ingatlah untuk menyeret daftar putar yang diubah ke iPod shuffle saat tersambung ke iTunes.

#### Menambahkan lagu atau menghapus lagu dari daftar putar di iPod shuffle:

 Seret lagu ke daftar putar pada iPod shuffle untuk menambahkan lagu tersebut. Pilih sebuah lagu pada daftar putar, lalu tekan tombol Delete di papan ketik Anda untuk menghapus lagu tersebut.

#### Mengatur iTunes agar menyelaraskan musik dan konten audio lainnya secara otomatis:

- 1 Di iTunes, pilih iPod shuffle di daftar perangkat, lalu klik Summary.
- 2 Jangan centang "Manually manage music."
- 3 Klik Apply.

Pembaruan akan dimulai secara otomatis.

#### Memasukkan lebih banyak lagu ke iPod shuffle

Jika perpustakaan iTunes Anda berisi lagu-lagu dalam format laju bit yang lebih tinggi, seperti iTunes Plus, Apple Lossless, atau WAV, Anda dapat mengatur iTunes untuk mengonversi lagu secara otomatis ke file AAC 128 kbps begitu mereka diselaraskan dengan iPod shuffle. Hal ini tidak akan memengaruhi kualitas atau ukuran lagu yang disimpan di iTunes.

#### Mengubah lagu berlaju bit lebih tinggi ke format AAC:

- 1 Sambungkan iPod shuffle ke komputer.
- 2 Di iTunes, pilih iPod shuffle di daftar perangkat.
- 3 Klik Summary.
- 4 Pilih "Convert higher bit rate songs to 128 kbps AAC."
- 5 Klik Apply.

*Catatan:* Lagu-lagu dalam format yang tidak didukung oleh iPod shuffle *harus* diubah jika Anda ingin menyelaraskannya dengan iPod shuffle. Untuk informasi lebih lanjut tentang format yang didukung oleh iPod shuffle, lihat Jika Anda tidak dapat menyelaraskan lagu atau item lainnya ke iPod shuffle di halaman 26.

## Mendengarkan Musik

# Baca bab ini untuk mempelajari tentang mendengarkan iPod shuffle selama bepergian.

Ketika Anda melepaskan iPod shuffle dari komputer, Anda dapat memasang iPod shuffle dan mendengarkan musik, buku audio, podcast, dan konten iTunes U. VoiceOver memungkinkan Anda mendengar nama track (lagu atau bab dalam buku audio atau podcast) yang sedang Anda putar, memilih daftar putar yang berbeda, atau mendengarkan status baterai.

#### Memutar musik

Setelah Anda menyelaraskan iPod shuffle dengan musik dan konten audio lainnya, Anda dapat mendengarkannya.

*PERINGATAN:* Sebelum menggunakan iPod shuffle, baca semua instruksi keselamatan di Bab 7, Keselamatan dan Penanganan, di halaman 29, khususnya bagian mengenai hilangnya fungsi pendengaran.

#### Mendengarkan lagu dan item lain pada iPod shuffle:

- 1 Colokkan earphone ke iPod shuffle dan masukkan earbud ke telinga Anda.
- 2 Geser tombol tiga-jalan ke iPod shuffle dari OFF untuk memutar secara berurutan (↔) atau mengacak (>¢). Pemutaran dimulai.

Untuk memperpanjang usia baterai ketika Anda tidak menggunakan iPod shuffle, geser tombol tiga-jalan ke OFF.

| Untuk                                  | Lakukan ini                                                                                                    |
|----------------------------------------|----------------------------------------------------------------------------------------------------|
| Memutar atau menjeda                   | Tekan Putar/Jeda (►¤).                                                                                                    |
| Menambah atau mengurangi volume        | Tekan Volume Naik (+) atau Volume Turun (–). Anda<br>akan mendengar nada ketika mengubah volume<br>selagi iPod shuffle dijeda.                                                      |
| Ke lagu berikutnya                     | Tekan Berikutnya/Percepat-maju (🛏).                                                                                                    |
| Ke lagu sebelumnya                     | Tekan Sebelumnya/Putar Balik (ʉ) dalam waktu<br>6 detik setelah track dimulai. Setelah 6 detik, tekan<br>Sebelumnya/Putar Balik (ʉ) akan memulai ulang lagu<br>yang sedang diputar. |
| Percepat-maju                          | Tekan terus Berikutnya/Percepat-maju (भ).                                                                                                    |
| Putar balik                            | Tekan terus Sebelumnya/Putar balik (144).                                                                                                    |
| Mendengarkan judul lagu dan nama artis | Tekan tombol VoiceOver (٫).                                                                                                    |

| Untuk                         | Lakukan ini                                                                                                    |
|-------------------------------|----------------------------------------------------------------------------------------------------|
| Mendengar menu daftar putar   | Tekan terus tombol VoiceOver (). Ketika Anda<br>mendengar nama daftar putar yang diinginkan,<br>tekan tombol VoiceOver () atau Putar/Jeda (>1)<br>untuk memilihnya. Anda dapat menekan Berikutnya/<br>Percepat-maju (>>) atau Sebelumnya/Putar balik (>>)<br>untuk menelusuri daftar putar Anda dengan cepat. |
| Keluar dari menu daftar putar | Tekan terus tombol VoiceOver (╴).                                                                                                    |

Selama pemutaran, lampu status berkedip:

- Hijau sekali sebagai respons untuk sebagian besar aksi Anda (memutar, memutar balik, mempercepat-maju, menggunakan VoiceOver, mengubah volume, dan sebagainya).
- Hijau terus selama 30 detik saat Anda menjeda iPod shuffle.
- Oranye tiga kali saat Anda mencapai batas volume tertinggi atau terendah.

Lampu status baterai dideskripsikan di Memeriksa status baterai di halaman 8.

#### Mengatur iPod shuffle agar mengacak atau memutar lagu berurutan

Anda dapat mengatur iPod shuffle untuk mengacak lagu atau memutarnya secara berurutan seperti yang telah diatur di iTunes. Ketika Anda mengaktifkan fungsi acak, buku, podcast, dan Campuran Genius tidak akan diacak; namun akan diputar sesuai urutannya di iTunes.

#### Mengatur iPod shuffle agar mengacak lagu:

■ Geser tombol tiga-jalan ke acak ()\$

Untuk mengacak kembali lagu, geser tombol tiga-jalan dari acak (ℑ\$) ke putar secara berurutan (♣) dan kembali ke acak lagi.

#### Mengatur iPod shuffle agar memutar lagu berurutan:

Geser tombol tiga-jalan ke putar secara berurutan (♥).

Setelah lagu terakhir diputar, iPod shuffle akan mulai memutar lagu pertama lagi.

#### Menggunakan VoiceOver

iPod shuffle dapat membantu menyediakan lebih banyak kontrol atas pilihan pemutaran dengan mengucapkan judul-judul lagu dan nama-nama artisnya, serta memberitahukan menu daftar putar untuk Anda pilih. VoiceOver juga memberi tahu Anda status baterai dan pesan-pesan lainnya.

Untuk mendengar pengumuman-pengumuman ini, aktifkan VoiceOver di iTunes. Anda dapat mengaktifkan VoiceOver ketika mengatur iPod shuffle untuk pertama kalinya, atau Anda dapat mengaktifkannya nanti. VoiceOver tersedia dalam beberapa bahasa.

Anda dapat mengatur pilihan VoiceOver pada tab Summary di iTunes. Tugas berikut mendeskripsikan cara mengaktifkan dan mengatur VoiceOver secara khusus.

#### Mengaktifkan VoiceOver saat Anda mengatur iPod shuffle:

- 1 Sambungkan iPod shuffle ke komputer.
- 2 Ikuti instruksi pada layar di iTunes. Pilihan Enable VoiceOver dipilih secara default.
- 3 Klik Continue.
- 4 Pada panel Summary, di bawah Voice Feedback, pilih bahasa yang Anda inginkan dari menu pop-up Language.

Ini akan mengatur bahasa untuk pesan-pesan sistem terucap Anda dan nama-nama daftar putar, juga untuk judul-judul lagu dan nama-nama artis.

*Catatan:* Untuk memilih bahasa lain untuk lagu-lagu tertentu, pada iTunes, pilih File > Get Info, lalu pilih bahasa VoiceOver dari menu pop-up pada tab Options, kemudian klik OK.

5 Klik Apply.

Ketika pengaturan (setup) selesai, VoiceOver akan diaktifkan di iPod shuffle.

#### Mengaktifkan VoiceOver kapan pun:

- 1 Sambungkan iPod shuffle ke komputer.
- 2 Di iTunes, pilih iPod shuffle di daftar perangkat, lalu klik Summary.
- 3 Di bawah Voice Feedback, pilih Enable VoiceOver.
- 4 Klik Apply.
- 5 Pilih bahasa yang Anda inginkan dari menu pop-up di bawah Voice Feedback.
- 6 Klik Apply.

Ketika penyelarasan selesai, VoiceOver akan diaktifkan.

#### Menonaktifkan VoiceOver:

- 1 Di iTunes, pilih iPod shuffle di daftar perangkat, lalu klik Summary.
- 2 Di bawah Voice Feedback, jangan pilih Enable VoiceOver.
- 3 Klik Apply.

Ketika penyelarasan selesai, VoiceOver akan dimatikan. Anda masih akan mendengar beberapa suara pengumuman dalam Bahasa Inggris di iPod shuffle, seperti status baterai, pesan-pesan kesalahan, dan menu umum daftar putar bernomor. Anda tidak akan mendengar judul lagu dan nama artis.

#### Mendengarkan info track

VoiceOver dapat mengucapkan judul lagu saat ini dan nama artisnya selagi Anda mendengarkan iPod shuffle.

#### Mendengarkan info lagu yang sedang diputar:

Tekan tombol VoiceOver (□) selama pemutaran.

Anda akan mendengar judul lagu saat ini dan nama artisnya.

Anda dapat menggunakan VoiceOver untuk menavigasi ke judul lainnya.

#### Menavigasi menggunakan info track:

- Jika iPod shuffle sedang memutar lagu, tekan tombol VoiceOver (
  ) untuk mendengarkan info track yang sedang diputar; tekan Berikutnya/Percepat-maju (
  ) untuk melompat ke lagu berikutnya dan mendengarkan infonya; tekan Sebelumnya/Putar Balik (
  ) untuk berpindah ke lagu sebelumnya dan mendengarkan infonya.

#### Mengganti daftar putar

Ketika VoiceOver diaktifkan, Anda dapat mendengar nama daftar putar dan memilih daftar putar apa pun yang telah diselaraskan ke iPod shuffle. Jika buku audio dan podcast audio diselaraskan ke iPod shuffle, judulnya juga akan dibaca sebagai bagian dari menu daftar putar. Jika VoiceOver dimatikan pada iTunes, daftar putar akan diidentifikasi berdasarkan urutan numerik (misalnya "Playlist 1, Playlist 2," dst.), dan bukan dengan namanya.

Menu daftar putar memberitahukan item-item dalam urutan ini:

- Daftar putar saat ini (jika ada)
- "All Songs" (daftar putar dari semua lagu di iPod shuffle)
- · Semua daftar putar, termasuk daftar putar Genius, sesuai urutan abjad
- Semua Campuran Genius, sesuai urutan abjad.
- · Semua podcast, sesuai urutan abjad
- Semua koleksi iTunes U, sesuai urutan abjad
- Semua buku audio, sesuai urutan abjad

#### Memilih item dari menu daftar putar:

- 1 Tekan terus tombol VoiceOver (). Anda akan mendengar nama-nama daftar putar Anda.
- 2 Ketika Anda mendengar nama daftar putar yang diinginkan, tekan tombol VoiceOver (□) atau Putar/Jeda (►••) untuk memilihnya. Item pertama dalam daftar putar Anda akan diputar.

Ketika Anda mendengarkan menu daftar putar, Anda dapat menekan Berikutnya/Percepat-maju (++) atau Sebelumnya/Putar balik (++) untuk bergerak maju atau mundur pada menu daftar putar.

Untuk memulai ulang daftar putar, ikuti langkah-langkah di atas untuk memilih daftar putar yang Anda inginkan.

#### Keluar dari menu daftar putar:

■ Tekan terus tombol VoiceOver ().

#### Mengatur track untuk diputar pada tingkat volume yang sama

Tingkat kerasnya suara pada lagu dan audio lainnya dapat bervariasi tergantung cara lagu direkam atau dienkode. Anda dapat mengatur iTunes untuk menyesuaikan volume lagu secara otomatis sehingga diputar pada tingkat volume relatif yang sama, dan Anda dapat mengatur iPod shuffle untuk menggunakan pengaturan volume iTunes yang sama tersebut. Sound Check aktif secara default di iTunes, namun tidak di iPod shuffle.

#### Mengatur iTunes agar memutar track pada tingkat volume yang sama:

- 1 Pada iTunes, pilih iTunes > Preferences jika Anda menggunakan Mac, atau pilih Edit > Preferences jika Anda menggunakan PC Windows.
- 2 Klik Playback, lalu pilih Sound Check.

#### Mengatur iPod shuffle untuk menggunakan pengaturan volume iTunes:

- 1 Sambungkan iPod shuffle ke komputer.
- 2 Di iTunes, pilih iPod shuffle di daftar perangkat.
- 3 Klik Summary.
- 4 Di bawah Options, pilih Enable Sound Check.
- 5 Klik Apply.

Jika Anda belum mengaktifkan Sound Check di iTunes, mengaturnya di iPod shuffle tidak akan ada pengaruhnya.

#### Mengatur batas volume

Anda dapat mengatur batas volume untuk iPod shuffle. Anda juga dapat mengatur kata sandi di iTunes untuk mencegah orang lain mengganti pengaturan ini.

Jika Anda sudah mengatur batas volume pada iPod shuffle, lampu status akan berkedip oranye tiga kali jika Anda mencoba menaikkan volume melampaui batas.

#### Mengatur batas volume untuk iPod shuffle:

- 1 Atur iPod shuffle ke volume maksimum yang diinginkan.
- 2 Sambungkan iPod shuffle ke komputer.
- 3 Di iTunes, pilih iPod shuffle di daftar perangkat, lalu klik Summary.
- 4 Di bawah Options, pilih "Limit maximum volume."
- 5 Seret slider ke volume maksimum yang diinginkan.

Pengaturan awal slider menunjukkan volume iPod shuffle sebelumnya yang diatur saat Anda menyambungkannya ke komputer.

*PERINGATAN:* Tingkat volume dapat bervariasi jika Anda menggunakan earphone atau headphone yang berbeda.

#### Menghapus batas volume:

- 1 Sambungkan iPod shuffle ke komputer.
- 2 Di iTunes, pilih iPod shuffle di daftar perangkat, lalu klik Summary.
- 3 Di bawah Options, jangan pilih "Limit maximum volume."

#### Mengunci dan membuka tombol iPod shuffle

Anda dapat mengunci tombol-tombol pada iPod shuffle sehingga tidak terjadi apa-apa jika Anda tanpa sengaja menekannya. Fitur ini memerlukan perangkat lunak versi 1.0.1 atau yang lebih baru (sambungkan iPod shuffle ke iTunes untuk memperbarui perangkat lunak).

#### Mengunci tombol iPod shuffle:

■ Tekan terus Putar/Jeda (►••) selama tiga detik.

Lampu status akan berkedip oranye tiga kali saat tombol-tombol menjadi terkunci. Jika Anda menekan suatu tombol saat tombol-tombol terkunci, lampu status akan berkedip oranye satu kali.

#### Membuka penguncian tombol-tombol:

Tekan terus Putar/Jeda (>u) lagi selama tiga detik.

Lampu status akan berkedip oranye tiga kali saat tombol-tombol menjadi terbuka.

Jika Anda memakai earphone, Anda akan mendengar sebuah nada saat Anda mengunci atau membuka penguncian tombol-tombol.

# Menyimpan file di iPod shuffle

# 5

#### Gunakan iPod shuffle untuk membawa data bersama musik Anda.

Baca bab ini untuk mengetahui cara menggunakan iPod shuffle sebagai disk eksternal.

#### Menggunakan iPod shuffle sebagai disk eksternal

Anda dapat menggunakan iPod shuffle sebagai disk eksternal untuk menyimpan file data.

Untuk menyelaraskan iPod shuffle dengan musik dan audio lain yang ingin Anda dengarkan, Anda harus menggunakan iTunes. Anda tidak dapat memutar file audio yang telah Anda salin ke iPod shuffle menggunakan Macintosh Finder atau Windows Explorer.

#### Menggunakan iPod shuffle sebagai disk eksternal:

- 1 Sambungkan iPod shuffle ke komputer.
- 2 Di iTunes, pilih iPod shuffle di daftar perangkat, lalu klik Summary.
- 3 Di bawah Options, pilih "Enable Sound Check."

Anda mungkin perlu menggulir ke bawah untuk melihat pengaturan disk.

4 Klik Apply.

Saat Anda menggunakan iPod shuffle sebagai disk eksternal, ikon disk iPod shuffle akan muncul di desktop pada Mac, atau sebagai huruf drive yang tersedia berikutnya di Windows Explorer pada PC Windows.

Ketika iPod shuffle diaktifkan sebagai hard disk dan Anda menyambungkannya ke komputer, lampu status akan berkedip oranye secara terus menerus. Pastikan untuk mengeluarkan iPod shuffle di iTunes sebelum melepaskannya dari komputer Anda.

#### Menyalin file antar komputer

Ketika Anda mengaktifkan fungsi disk pada iPod shuffle, Anda dapat menyalin file dari satu komputer ke komputer lainnya. iPod shuffle diformat sebagai volume FAT-32, yang didukung oleh Mac maupun PC. Ini memungkinkan Anda untuk menggunakan iPod shuffle untuk mentransfer file antar komputer dengan sistem operasi yang berbeda.

#### Menyalin file antar komputer:

1 Setelah mengaktifkan fungsi disk pada iPod shuffle, sambungkan iPod ke komputer yang ingin Anda ambil filenya.

*Penting:* Jika iPod shuffle Anda diatur untuk menyelaraskan secara otomatis, ketika Anda menyambungkan iPod shuffle ke komputer atau akun pengguna yang berbeda, sebuah pesan akan bertanya apakah Anda ingin menghapus iPod shuffle dan menyelaraskan dengan perpustakaan iTunes yang baru. Klik Cancel jika Anda tidak ingin menghapus apa yang ada di iPod shuffle.

- 2 Dengan menggunakan sistem file komputer (Finder di Mac, Windows Explorer di PC), seret filefile tersebut ke iPod shuffle Anda.
- 3 Lepaskan iPod shuffle, kemudian sambungkan ke komputer lain.

Klik Cancel lagi jika Anda tidak ingin menghapus apa yang ada di iPod shuffle.

4 Seret file-file dari iPod shuffle ke suatu lokasi di komputer lain.

#### Mencegah iTunes membuka secara otomatis

Anda dapat mencegah iTunes dari membuka secara otomatis saat Anda menyambungkan iPod shuffle ke komputer Anda.

#### Mencegah iTunes membuka secara otomatis:

- 1 Sambungkan iPod shuffle ke komputer.
- 2 Di iTunes, pilih iPod shuffle di daftar perangkat, lalu klik Summary.
- 3 Di bawah Options, jangan centang "Open iTunes when this iPod is connected".
- 4 Klik Apply.

## Kiat dan Pemecahan Masalah

# Sebagian besar masalah dengan iPod shuffle dapat diselesaikan dengan saran-saran berikut dalam bab ini.

# 5 R: Reset (Atur Ulang), Retry (Coba Lagi), Restart (Mulai Ulang), Reinstall (Instal Ulang), Restore (Pulihkan)

Ingat lima saran dasar ini jika Anda memiliki masalah dengan iPod shuffle. Coba langkahlangkah ini satu per satu sampai masalah tersebut terselesaikan. Jika salah satu cara berikut tidak membantu, baca terus untuk mendapatkan solusi bagi masalah-masalah tertentu.

- Reset iPod shuffle dengan mematikannya, tunggu 10 detik, kemudian nyalakan lagi.
- Retry dengan port USB 2.0 berbeda jika Anda tidak dapat melihat iPod shuffle di iTunes.
- *Restart (mulai ulang)* komputer Anda, dan pastikan bahwa pembaruan perangkat lunak terbaru telah terpasang.
- Reinstall (instal ulang) perangkat lunak iTunes dari versi terbaru di web.
- *Restore (Pulihkan)* iPod shuffle. Lihat Memperbarui dan memulihkan perangkat lunak iPod shuffle di halaman 27.

# Jika lampu status bersinar merah secara terus menerus atau Anda mendengar pesan kesalahan "Please use iTunes to restore"

Sambungkan iPod shuffle ke komputer Anda dan pulihkan di iTunes. Lihat Memperbarui dan memulihkan perangkat lunak iPod shuffle di halaman 27.

#### Jika iPod shuffle tidak mau menyala atau merespons

- Sambungkan iPod shuffle ke port USB 2.0 berdaya tinggi pada komputer Anda. Baterai iPod shuffle mungkin perlu diisi.
- Matikan iPod shuffle, tunggu 10 detik, kemudian nyalakan lagi.
- Anda mungkin perlu memulihkan perangkat lunak iPod shuffle. Lihat Memperbarui dan memulihkan perangkat lunak iPod shuffle di halaman 27.

#### Jika iPod shuffle tidak memutar musik

- iPod shuffle mungkin belum ada isi musiknya. Jika Anda mendengar pesan, "Please use iTunes to sync music," sambungkan iPod shuffle ke komputer Anda untuk menyelaraskan musik ke dalamnya.
- Geser tombol tiga-jalan ke off, lalu ke on lagi.
- Pastikan konektor earphone atau headphone didorong masuk sepenuhnya.
- Pastikan volume diatur dengan benar. Batas volume mungkin telah diatur. Lihat Mengatur batas volume di halaman 22.
- iPod shuffle mungkin dijeda. Coba tekan Putar/Jeda (►••).

#### Jika Anda menyambungkan iPod shuffle ke komputer Anda dan tidak ada yang terjadi

- Sambungkan iPod shuffle ke port USB 2.0 berdaya tinggi pada komputer Anda. Baterai iPod shuffle mungkin perlu diisi.
- Pastikan Anda telah menginstal versi terbaru perangkat lunak iTunes dari www.itunes.com/download.
- Coba sambungkan kabel USB ke port USB 2.0 yang berbeda pada komputer Anda. Pastikan kabel USB tersambung dengan kencang ke iPod shuffle dan ke komputer. Pastikan konektor USB terarah dengan benar. Konektor hanya dapat dimasukkan dalam satu cara.
- iPod shuffle mungkin perlu diatur ulang. Matikan iPod shuffle, tunggu 10 detik, kemudian nyalakan lagi.
- Jika iPod shuffle tidak muncul di iTunes atau Finder, baterainya mungkin benar-benar habis. Biarkan iPod shuffle terisi selama beberapa menit untuk melihat apakah iPod bisa hidup kembali.
- Pastikan Anda memiliki komputer dan perangkat lunak yang diperlukan. Lihat Jika Anda ingin memeriksa ulang persyaratan sistem di halaman 27.
- Coba mulai ulang komputer.
- Anda mungkin perlu memulihkan perangkat lunak iPod. Lihat Memperbarui dan memulihkan perangkat lunak iPod shuffle di halaman 27.
- iPod shuffle mungkin perlu diperbaiki. Anda dapat mengatur untuk servis pada situs web Layanan & Dukungan iPod shuffle di www.apple.com/support/ipodshuffle/service.

#### Jika Anda tidak dapat menyelaraskan lagu atau item lainnya ke iPod shuffle

Lagu mungkin telah dienkode dalam format yang tidak didukung iPod shuffle. Format file audio berikut didukung oleh iPod shuffle. Ini termasuk format untuk buku audio dan podcast:

- AAC (M4A, M4B, M4P) (8 sampai 320 kbps)
- Protected AAC (dari iTunes Store)
- Apple Lossless (format dikompresi berkualitas tinggi)
- MP3 (8 sampai 320 kbps)
- MP3 Variable Bit Rate (VBR)
- Audible (format 2, 3, 4, Audible Enhanced Audio, AAX, dan AAX+)
- WAV
- AA (kata terucap/spoken word dari audible.com, format 2, 3, dan 4)
- AIFF

Lagu yang dienkode dalam format Apple Lossless memiliki suara berkualitas mendekati CD sepenuhnya, namun hanya memerlukan setengah ruang dari lagu yang dienkode dalam format AIFF atau WAV. Lagu yang sama yang dienkode dalam format AAC atau MP3 bahkan menggunakan ruang yang lebih kecil. Jika Anda mengimpor musik dari CD menggunakan iTunes, file akan diubah ke dalam format AAC secara default.

Anda dapat mengatur iPod shuffle untuk mengubah file yang dienkode pada laju bit yang lebih tinggi ke file AAC 128 kbps secara otomatis begitu lagu tersebut diselaraskan dengan iPod shuffle. Lihat Memasukkan lebih banyak lagu ke iPod shuffle di halaman 16.

Menggunakan iTunes untuk Windows, Anda dapat mengubah file WMA yang tidak dilindungi ke format AAC atau MP3. Ini berguna jika Anda memiliki koleksi musik yang dienkode dalam format WMA.

iPod shuffle tidak mendukung file audio WMA, MPEG Layer 1, MPEG Layer 2, atau audible.com format 1.

Jika Anda memiliki lagu di iTunes yang tidak didukung oleh iPod shuffle, Anda dapat mengubahnya ke format yang didukung iPod shuffle. Untuk informasi lebih lanjut, buka iTunes dan pilih Help > iTunes Help.

#### Jika Anda ingin memeriksa ulang persyaratan sistem

Untuk menggunakan iPod shuffle, Anda harus memiliki:

- Salah satu dari konfigurasi komputer berikut ini:
  - Macintosh dengan port USB 2.0
  - PC Windows dengan port USB 2.0 port atau kartu USB 2.0 terpasang
- Salah satu dari sistem operasi berikut: Mac OS X v10.6.8 atau versi lebih baru, Windows Vista, atau Windows XP Home atau Professional dengan Service Pack 3 atau versi lebih baru
- · Akses Internet (dianjurkan menggunakan koneksi broadband)
- iTunes 10.7 atau yang lebih baru (Anda dapat mendownload iTunes dari www.apple.com/asia/itunes/download/)

Jika PC Windows Anda tidak memiliki port USB 2.0 berdaya tinggi, Anda dapat membeli dan memasang kartu USB 2.0.

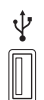

Port USB 2.0 berdaya tinggi

#### Jika Anda ingin menggunakan USB dengan Mac dan PC Windows

Jika iPod shuffle Anda diatur untuk mengelola musik secara manual, Anda dapat menambahkan konten dari beberapa perpustakan iTunes, tanpa menghiraukan sistem operasi komputer. Jika iPod shuffle Anda diatur untuk menyelaraskan secara otomatis, ketika Anda menyambungkannya ke komputer atau akun pengguna yang berbeda, sebuah pesan akan bertanya apakah Anda ingin menghapus iPod shuffle dan menyelaraskan dengan perpustakaan iTunes yang baru. Klik Cancel jika Anda ingin tetap menyimpan konten iPod shuffle seperti apa adanya.

Anda dapat menggunakan iPod shuffle sebagai disk eksternal dengan Mac maupun PC, sehingga Anda dapat mentransfer file dari satu sistem operasi ke sistem operasi lainnya. Lihat Bab 5, Menyimpan file di iPod shuffle, di halaman 23.

#### Memperbarui dan memulihkan perangkat lunak iPod shuffle

Anda dapat menggunakan iTunes untuk memperbarui atau memulihkan perangkat lunak iPod shuffle. Sebaiknya Anda memperbarui iPod shuffle untuk menggunakan perangkat lunak terbaru. Anda juga dapat memulihkan perangkat lunak, yang mengembalikan iPod shuffle ke keadaan awalnya.

- *Jika Anda memilih untuk memperbaruinya*, perangkat lunak akan diperbarui, namun pengaturan, lagu, dan data Anda lainnya tidak terpengaruh.
- *Jika Anda memilih untuk memulihkannya*, semua data akan dihapus dari iPod shuffle, termasuk lagu dan data lainnya. Semua pengaturan iPod shuffle dipulihkan ke keadaan awalnya.

#### Memperbarui atau memulihkan iPod shuffle:

- 1 Pastikan Anda memiliki koneksi Internet dan telah menginstal iTunes versi terbaru dari www.apple.com/asia/itunes/download/.
- 2 Sambungkan iPod shuffle ke komputer.
- 3 Di iTunes, pilih iPod shuffle di daftar perangkat, lalu klik Summary.

Bagian Version akan memberi tahu Anda apakah iPod shuffle adalah versi terbaru atau memang perlu perangkat lunak versi terbaru.

- 4 Lakukan salah satu langkah berikut:
  - Untuk menginstal perangkat lunak versi terbaru, klik Update.
  - Untuk memulihkan iPod shuffle ke pengaturan aslinya, klik Restore. Memulihkan akan menghapus semua data dari iPod shuffle. Ikuti petunjuk pada layar untuk menyelesaikan proses pemulihan.

## Keselamatan dan Penanganan

**PERINGATAN:** Kegagalan mengikuti instruksi keselamatan ini dapat mengakibatkan kebakaran, sengatan listrik, atau luka lainnya, atau kerusakan pada iPod shuffle atau properti lainnya. Baca semua informasi keselamatan di bawah sebelum menggunakan iPod shuffle.

Simpanlah *Petunjuk Pengguna iPod shuffle* di tempat yang mudah dijangkau sebagai referensi di masa mendatang.

#### Informasi penting keselamatan

**Penanganan** Menangani iPod shuffle dengan hati-hati. iPod shuffle memiliki komponen elektronik sensitif. iPod shuffle dapat rusak jika terjatuh, terbakar, tertusuk, atau remuk, atau jika terkena cairan. Jangan menggunakan iPod shuffle yang rusak.

**Mereparasi** Jangan membuka iPod shuffle dan jangan pernah mencoba mereparasi iPod shuffle sendiri. Membongkar iPod shuffle dapat mengakibatkan cedera pada diri Anda atau kerusakan pada iPod shuffle. Jika iPod shuffle rusak, tidak berfungsi dengan benar, atau terkena cairan, hubungi Apple atau Penyedia Layanan Resmi Apple. Anda dapat menemukan informasi lebih lanjut tentang cara memperoleh servis di www.apple.com/support/ipodshuffle.

Baterai Jangan coba mengganti baterai di iPod shuffle sendiri karena Anda dapat merusaknya, yang dapat mengakibatkan terjadinya pemanasan berlebih dan cedera. Baterai ion-litium di iPod shuffle hanya boleh digantikan oleh Apple atau Penyedia Layanan Resmi Apple, dan harus didaur ulang atau dibuang secara terpisah dari limbah rumah tangga. Jangan membakar baterai. Untuk informasi mengenai pendaurulangan dan penggantian baterai, buka www.apple.com/batteries.

**Gangguan** Menggunakan iPod shuffle dalam beberapa kondisi dapat mengganggu Anda dan dapat mengakibatkan situasi yang berbahaya. Perhatikan aturan yang melarang atau membatasi penggunaan headphone (misalnya menggunakan headphone saat mengendarai sepeda).

**Mengisi daya** Isi baterai iPod shuffle dengan kabel dan adaptor daya opsional yang disertakan atau kabel dan adaptopr daya pihak ketiga yang Dibuat untuk iPod yang kompatibel dengan USB 2.0. Menggunakan kabel atau pengisi daya yang rusak, atau mengisi daya jika terdapat kelembapan, dapat mengakibatkan sengatan listrik. Saat Anda menggunakan Adaptor Daya USB Apple (tersedia secara terpisah di www.apple.com/ipodstore) untuk mengisi daya iPod shuffle, pastikan bahwa colokan AC atau kabel daya AC benar-benar dimasukkan ke adaptor sebelum Anda mencolokkannya ke dalam stopkontak. Adaptor daya dapat menjadi hangat selama penggunaan normal, dan kontak yang terlalu lama dapat mengakibatkan cedera. Selalu beri ventilasi yang memadai di sekitar adaptor daya saat menggunakannya.

Kehilangan fungsi pendengaran Mendengarkan suara dengan volume keras dapat merusak pendengaran Anda. Untuk menghindari kemungkinan terjadinya kerusakan pendengaran, jangan mendengarkan dengan level volume keras selama waktu yang lama. Gangguan suara, juga pemaparan terhadap level volume keras secara terus-menerus, dapat membuat suara terdengar lebih pelan daripada suara aslinya. Earphone Apple dengan Remote dan Mikrofon dijual bersama iPhone 4S dan versi yang lebih baru di China (dapat dikenali dari cincin hitam yang melekat pada colokannya) dirancang untuk memenuhi standar China dan tidak kompatibel dengan iPod shuffle. Hanya gunakan earbud atau headphone yang kompatibel dengan perangkat Anda. Nyalakan audio dan periksa volume sebelum memasukkan apa pun ke telinga Anda. Untuk informasi lebih lanjut tentang kehilangan fungsi pendengaran, lihat www.apple.com/sound. Untuk informasi tentang cara mengatur batas maksimum volume pada iPod shuffle, lihat Mengatur batas volume di halaman 22.

Gangguan frekuensi radio Amati tanda dan pemberitahuan yang melarang atau membatasi penggunaan perangkat elektronik (misal, di fasilitas kesehatan atau area yang memicu ledakan). Meskipun iPod shuffle dirancang, diuji, dan diproduksi agar sesuai dengan peraturan yang mengatur emisi frekuensi radio, emisi dari iPod shuffle dapat berakibat negatif terhadap pengoperasian peralatan elektronik lainnya, yang mengakibatkannya tidak berfungsi dengan benar. Matikan iPod shuffle saat penggunaannya dilarang, misalnya saat bepergian dengan pesawat, atau saat diminta oleh petugas berwenang.

Kondisi kesehatan Jika Anda mengalami kondisi kesehatan yang Anda anggap dapat dipengaruhi iPod shuffle (misalnya, kejang-kejang, pingsan, mata letih, atau sakit kepala), konsultasikan dengan dokter sebelum menggunakan iPod shuffle.

#### Informasi penting penanganan

Menggunakan konektor, port, dan tombol Jangan pernah memasukkan konektor ke port secara paksa atau terlalu keras menekan tombol, karena hal ini dapat mengakibatkan kerusakan yang tidak tercakup dalam garansi. Jika konektor dan port tidak tersambung dengan mudah, mungkin keduanya tidak cocok. Periksa jika ada yang menyumbat, lalu pastikan konektor cocok dengan port dan konektor telah berada di posisi yang benar pada port.

**Menyimpan iPod shuffle dalam suhu yang dapat diterima** iPod shuffle dirancang untuk digunakan dalam suhu berkisar antara 0° dan 35° C (32° sampai 95° F) dan disimpan dalam suhu berkisar antara -20° dan 45° C (-4° sampai 113° F). iPod shuffle dapat rusak dan umur baterai menjadi lebih pendek jika disimpan atau dioperasikan di luar kisaran suhu ini (misalnya, jika ditinggal di dalam mobil panas). iPod shuffle akan mati jika suhunya terlalu panas. Jangan sampai iPod shuffle mengalami perubahan suhu atau kelembapan drastis. Ketika Anda sedang menggunakan iPod shuffle atau mengisi baterainya, adalah normal jika iPod shuffle menjadi hangat.

Menjaga bagian luar iPod shuffle tetap bersih Untuk membersihkan iPod shuffle, cabut seluruh kabel, matikan (geser tombol tiga-jalan ke OFF), dan gunakan kain yang halus, sedikit lembap, dan bebas kasa. Hindari kelembapan pada lubang-lubangnya. Jangan gunakan pembersih jendela, pembersih rumah tangga, semprotan aerosol, pelarut, alkohol, amonia, atau pengikis untuk membersihkan iPod shuffle.

Membuang iPod shuffle dengan benar Untuk informasi tentang pembuangan iPod shuffle dengan benar, termasuk informasi kepatuhan terhadap peraturan penting lainnya, lihat Informasi Pembuangan dan Daur Ulang di halaman 33.

# Mempelajari Lebih Lanjut, Layanan, dan Dukungan

# Anda dapat menemukan informasi lebih lanjut tentang penggunaan iPod shuffle di bantuan pada layar dan di web.

Tabel berikut menggambarkan di mana Anda dapat mendapatkan perangkat lunak iPod dan informasi layanan.

| Untuk mempelajari mengenai                                                     | Lakukan ini                                                                                                    |
|--------------------------------------------------------------------------------|----------------------------------------------------------------------------------------------------|
| Layanan dan dukungan, diskusi, tutorial, dan<br>download perangkat lunak Apple | Kunjungi: www.apple.com/support/ipodshuffle                                                                                                    |
| Menggunakan iTunes                                                             | Buka iTunes, lalu pilih Help > iTunes Help. Untuk<br>tutorial iTunes online (hanya tersedia di beberapa<br>wilayah), kunjungi: www.apple.com/itunes/how-to                  |
| Informasi terbaru tentang iPod shuffle                                         | Kunjungi: www.apple.com/ipodshuffle                                                                                                    |
| Mendaftarkan iPod shuffle                                                      | Instal iTunes di komputer Anda dan sambungkan<br>iPod shuffle.                                                                                                    |
| Menemukan nomor seri iPod shuffle                                              | Kunci di bawah klip di iPod shuffle. Atau, di iTunes<br>(dengan iPod shuffle tersambung ke komputer<br>Anda), pilih iPod shuffle di daftar perangkat, lalu<br>klik Summary. |
| Memperoleh layanan garansi                                                     | Pertama-tama, ikuti saran di buklet ini, bantuan pada<br>layar, dan sumber-sumber online, kemudian kunjungi:<br>www.apple.com/support/ipodshuffle/service                   |

#### Informasi Pemenuhan Syarat Sesuai Peraturan

#### Pernyataan Pemenuhan Syarat FCC

Perangkat ini mematuhi pasal 15 peraturan FCC. Operasi harus memenuhi dua ketentuan berikut: (1) Perangkat ini tidak dapat menyebabkan gangguan yang berbahaya, dan (2) perangkat ini harus menerima gangguan yang diterima, termasuk gangguan yang dapat menyebabkan operasi yang tidak diinginkan. Lihat petunjuk jika diduga terjadi gangguan pada unit penerima radio atau televisi.

#### Gangguan Radio dan Televisi

Peralatan komputer ini menghasilkan, menggunakan, dan dapat memancarkan energi frekuensi radio. Jika tidak dipasang dan digunakan dengan benar—yakni, sesuai sepenuhnya dengan petunjuk dari Apple—dapat menyebabkan terjadinya gangguan pada unit penerima radio dan televisi.

Peralatan ini telah diuji dan sesuai dengan batasan perangkat digital Kelas B berdasarkan spesifikasi di Pasal 15 peraturan FCC. Spesifikasi ini dirancang untuk memberikan perlindungan yang wajar terhadap gangguan saat dipasang di tempat pemukiman. Namun, tidak ada jaminan bahwa gangguan tidak akan timbul pada pemasangan tertentu.

Anda dapat menentukan apakah sistem komputer dapat menyebabkan gangguan dengan mematikannya. Jika gangguan berhenti, mungkin ini disebabkan oleh komputer atau salah satu perangkat periferal.

Jika sistem komputer Anda menyebabkan gangguan pada unit penerima radio atau televisi, coba betulkan gangguan ini dengan menggunakan satu atau beberapa cara berikut:

- Ubah posisi antena televisi atau radio sampai gangguan berhenti.
- Pindahkan komputer ke sisi sebelah lain dari televisi atau radio.
- · Jauhkan posisi komputer dari televisi atau radio.
- Colokkan komputer ke stopkontak lain yang berbeda sirkuit dari televisi atau radio. (Pastikan komputer dan televisi atau radio berada dalam sirkuit yang dikontrol oleh pemutus arus atau sekering yang berbeda.)

Jika perlu, hubungi penyedia layanan resmi Apple atau Apple. Lihat informasi layanan dan dukungan yang disertakan dalam produk Apple Anda. Atau, hubungi teknisi radio/televisi berpengalaman untuk saran tambahan.

*Penting:* Perubahan atau modifikasi terhadap produk ini yang tidak disahkan oleh Apple Inc. dapat membatalkan kepatuhan EMC dan menghapus otoritas Anda untuk mengoperasikan produk ini.

Produk ini telah mendemonstrasikan kepatuhannya terhadap EMC dengan syarat bahwa demonstrasi tersebut melibatkan alat periferal Apple serta kabel dan konektor Apple yang terlindung di antara komponen-komponen sistem. Adalah penting bagi Anda untuk menggunakan perangkat periferal dan kabel yang terlindung serta konektor yang sesuai di antara komponen-komponen sistem untuk mengurangi kemungkinan terjadinya gangguan terhadap unit radio, televisi, dan perangkat elektronik lainnya. Anda dapat memperoleh alat periferal serta kabel dan konektor Apple yang terlindung melalui Penjual Resmi Apple. Untuk alat periferal non-Apple, hubungi produsen atau dealer untuk memperoleh bantuan.

Pihak yang bertanggung jawab (hubungi untuk hal-hal FCC saja):

Apple Inc. Corporate Compliance 1 Infinite Loop, MS 91-1EMC Cupertino, CA 95014

#### Pernyataan Industri Kanada

This Class B device meets all requirements of the Canadian interference-causing equipment regulations.

Cet appareil numérique de la classe B respecte toutes les exigences du Règlement sur le matériel brouilleur du Canada.

#### Pernyataan Kelas B VCCI

情報処理装置等電波障害自主規制について

この装置は、情報処理装置等電波障害自主規制協議 会 (VCCI) の基準に基づくクラス B 情報技術装置で す。この装置は家庭環境で使用されることを目的と していますが、この装置がラジオやテレビジョン受 信機に近接して使用されると、受信障害を引き起こ すことがあります。

取扱説明書に従って正しい取扱をしてください。

#### Pernyataan Kelas B Korea

B급 기기(가정용 방송통신기자재) 이 기기는 가정용(B급) 전자파적합기기로서 주로 가장에서 사용하는 것을 목적으로 하며, 모든 지역에서 사용할 수 있습니다.

#### Komunitas Eropa

This device complies with the LVD and EMC Directives.

#### CE

中国

| . —             |     |    |    |
|-----------------|-----|----|----|
| 有毒或<br>有害物质     | 零部件 |    |    |
|                 | 电路板 | 电池 | 附件 |
| 铅 (Pb)          | Х   | 0  | Х  |
| 汞 (Hg)          | 0   | 0  | 0  |
| 镉 (Cd)          | 0   | 0  | 0  |
| 六价铬<br>(Cr, VI) | 0   | 0  | 0  |
| 多溴联苯<br>(PBB)   | 0   | 0  | 0  |
| 多溴二苯醚<br>(PBDE) | 0   | 0  | 0  |
|                 |     |    |    |

O:表示该有毒有害物质在该部件所有均质材料中的含量均在 SJ/T 11363-2006 规定的限量要求以下。

X: 表示该有毒有害物质至少在该部件的某一均质材料中的含量超出 SJ/T 11363-2006 规定的限量要求。

根据中国电子行业标准 SJ/T11364-2006 和相关的中国 政府法规,本产品及其某些内部或外部组件上可能带 有环保使用期限标识。取决于组件和组件制造商,产 品及其组件上的使用期限标识可能有所不同。组件上 的使用期限标识优先于产品上任何与之相冲突的或 不同的环保使用期限标识。

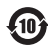

#### Penggantian Baterai

Baterai yang dapat diisi ulang di iPod shuffle sebaiknya hanya diganti oleh penyedia layanan resmi. Untuk layanan penggantian baterai, kunjungi: www.apple.com/asia/batteries/replacements.html

#### Informasi Pembuangan dan Daur Ulang

iPod Anda harus dibuang dengan benar menurut hukum dan peraturan setempat. Karena produk ini berisi baterai, produk harus dibuang secara terpisah dari sampah rumah tangga. Ketika iPod Anda mencapai akhir hidupnya, hubungi Apple atau pihak berwenang setempat untuk mempelajari pilihan daur ulang.

Untuk informasi lebih lanjut tentang program daur ulang Apple, buka: www.apple.com/recycling

#### Pernyataan Baterai China

警告: 不要刺破或焚烧。该电池不含水银。

#### 台灣

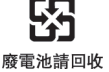

警告

本電池如果更換不正確會有爆炸的危險 請依製造商說明書處理用過之電池 請勿戳刺或焚燒。此電池不含汞。

Efisiensi Pengisi Daya Baterai

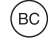

Uni Eropa—Informasi Pembuangan

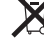

The symbol above means that according to local laws and regulations your product and/or its battery shall be disposed of separately from household waste. When this product reaches its end of life, take it to a collection point designated by local authorities. The separate collection and recycling of your product and/or its battery at the time of disposal will help conserve natural resources and ensure that it is recycled in a manner that protects human health and the environment.

Union Européenne — informations sur l'élimination Le symbole ci-dessus signifie que, conformément aux lois et réglementations locales, vous devez jeter votre produit et/ou sa batterie séparément des ordures ménagères. Lorsque ce produit arrive en fin de vie, apportez-le à un point de collecte désigné par les autorités locales. La collecte séparée et le recyclage de votre produit et/ou de sa batterie lors de sa mise au rebut aideront à préserver les ressources naturelles et à s'assurer qu'il est recyclé de manière à protéger la santé humaine et l'environnement.

*Europäische Union—Informationen zur Entsorgung* Das oben aufgeführte Symbol weist darauf hin, dass dieses Produkt und/oder die damit verwendete Batterie den geltenden gesetzlichen Vorschriften entsprechend und vom Hausmüll getrennt entsorgt werden muss. Geben Sie dieses Produkt zur Entsorgung bei einer offiziellen Sammelstelle ab. Durch getrenntes Sammeln und Recycling werden die Rohstoffreserven geschont und es ist sichergestellt, dass beim Recycling des Produkts und/ oder der Batterie alle Bestimmungen zum Schutz von Gesundheit und Umwelt eingehalten werden.

Unione Europea—informazioni per lo smaltimento II simbolo qui sopra significa che, in base alle leggi e alle normative locali, il prodotto e/o la sua batteria dovrebbero essere riciclati separatamente dai rifiuti domestici. Quando il prodotto diventa inutilizzabile, portalo nel punto di raccolta stabilito dalle autorità locali. La raccolta separata e il riciclaggio del prodotto e/o della sua batteria al momento dello smaltimento aiutano a conservare le risorse naturali e assicurano che il riciclaggio avvenga nel rispetto della salute umana e dell'ambiente.

#### Europeiska unionen—Information om kassering

Symbolen ovan betyder att produkten och/eller dess batteri enligt lokala lagar och bestämmelser inte får kastas tillsammans med hushållsavfallet. När produkten har tjänat ut måste den tas till en återvinningsstation som utsetts av lokala myndigheter. Genom att låta den uttjänta produkten och/eller dess batteri tas om hand för återvinning hjälper du till att spara naturresurser och skydda hälsa och miljö.

#### Türkiye

Türkiye Cumhuriyeti: EEE Yönetmeliğine Uygundur

Brasil—Informações sobre descarte e reciclagem

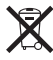

O símbolo indica que este produto e/ou sua bateria não devem ser descartadas no lixo doméstico. Quando decidir descartar este produto e/ou sua bateria, faça-o de acordo com as leis e diretrizes ambientais locais. Para informações sobre substâncias de uso restrito, o programa de reciclagem da Apple, pontos de coleta e telefone de informações, visite www.apple.com/br/environment.

#### Apple dan Lingkungan

Di Apple, kami menyadari benar tanggung jawab kami untuk meminimalkan dampak lingkungan akibat pengoperasian dan produk-produk kami.

Untuk informasi lebih lanjut, kunjungi:

www.apple.com/asia/environment

#### 🗯 Apple Inc.

© 2012 Apple Inc. Seluruh hak cipta dilindungi undang-undang.

Apple, logo Apple, Finder, iPhone, iPod, iPod shuffle, iTunes, iTunes U, Mac, Macintosh, Mac OS X, dan OS X adalah merek dagang dari Apple Inc., terdaftar di AS dan negara-negara lain.

EarPod adalah merek dagang Apple Inc.

Apple Store, Genius, iTunes Plus, dan iTunes Store adalah merek layanan dari Apple Inc., terdaftar di AS dan negara-negara lain.

Nama-nama perusahaan dan produk lain yang disebutkan di sini adalah merek dagang dari perusahan-perusahaan tersebut masing-masing. Produk pihak ketiga yang disebutkan hanya berfungsi sebagai informasi dan bukan merupakan dukungan maupun rekomendasi. Apple tidak bertanggung jawab atas kinerja atau penggunaan produk-produk tersebut. Semua kesepakatan, perjanjian, atau garansi, jika ada, hanya berlaku antara pihak penjual dan calon pengguna.

Setiap upaya telah dilakukan untuk memastikan keakuratan informasi dalam buku petunjuk ini. Apple tidak bertanggung jawab atas kesalahan cetak atau penulisan.

ID019-2502/2012-11